# GUIDE D'INSTALLATION ET DE PROGRAMMATION MRX - 6600 MINI-BAIE DE RECEPTION

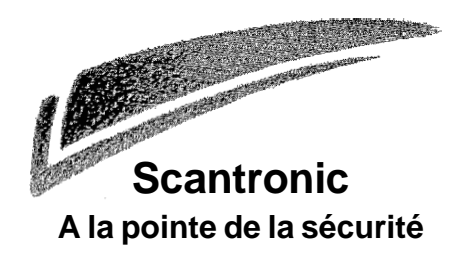

# SOMMAIRE

| 1. | Intro | oduction                                             | . 1 |
|----|-------|------------------------------------------------------|-----|
| 2. | Spé   | cifications techniques                               | . 3 |
|    | 2.1   | Equipement optionnel                                 | . 3 |
| 3. | Insta | allation                                             | . 5 |
|    | 3.1   | Choix du site                                        | . 5 |
|    | 3.2   | Mise en place des piles                              | . 5 |
|    | 3.3   | Combiné/Casque                                       | . 5 |
|    | 3.4   | Connexions                                           | . 7 |
|    |       | 3.4.1 Lignes téléphoniques                           | . 7 |
|    |       | 3.4.2 Connexion à une imprimante ou à un PC          | . 7 |
|    |       | 3.4.3 Raccordement des sorties programmables         | . 7 |
|    |       | 3.4.4 Magnétophone                                   | . 8 |
|    | 3.5   | Mise sous tension initiale                           | . 8 |
|    | _     | 3.5.1 Modification du contraste de l'écran           | . 8 |
| 4. | Prog  | grammation                                           | . 9 |
|    | 4.1   | Généralités                                          | . 9 |
|    | 4.2   | Utilisation du mode de programmation                 | . 9 |
|    |       | 4.2.1 Acces au mode de programmation                 | . 9 |
|    |       | 4.2.2 Abandon du mode de programmation               | 10  |
|    |       | 4.2.3 Retablissement des valeurs par défaut          | 10  |
|    |       | 4.2.4 Modification du code d'acces                   | 10  |
|    | 4.3   | Mise en service de la mini-baie de reception         | 11  |
|    |       | 4.3.1 Lignes telephoniques                           | 11  |
|    |       | 4.3.2 Enregistrement des messages vocaux             | 12  |
|    |       | 4.3.2.1 Ecoute d'un message enregistre               | 12  |
|    |       | 4.3.5 Regidge de monogé et du calendriel             | 12  |
|    |       | 4.3.4 Creditori de homs à dunsaleur                  | 13  |
|    |       | 4.3.5 Solites ployialimables                         | 14  |
|    | 11    | Transfart de données vers un PC                      | 14  |
|    | 4.4   | 1 4 1 Programmation du port                          | 15  |
|    | 15    | Impression                                           | 16  |
|    | 4.5   | 4.5.1 Installation de l'imprimante                   | 16  |
|    |       | 4.5.2 Démarrage de l'impression                      | 16  |
|    | 46    | Réalages divers                                      | 17  |
|    | 4.0   | 4 6 1 Economie d'énergie                             | 17  |
|    |       | 4.6.2 Signalisation sonore de défaut                 | 17  |
|    |       | 4.6.3 Réponse aux appels test                        | 18  |
|    |       | 4.6.4 Activation/désactivation des codes mnémoniques | 18  |
|    | 4.7   | Tableau récapitulatif                                | 19  |
| 5. | Test  | S                                                    | 23  |
|    | 5.1   | Vérification des tensions                            | 23  |
| A  | nnex  | e A. Brochage port série                             | 24  |
| A  | nnex  | e B. Format et options Scancom                       | 25  |
|    |       | Modification du format Scancom                       | 25  |
| A  | nnex  | e C. Format et options Radionics                     | 26  |
|    |       | Modification du format Radionics                     | 26  |
| A  | nnex  | e D. Mises à jour du logiciel                        | 27  |
|    | Pro   | cédure                                               | 27  |

## 1. Introduction

Cette mini-baie de réception est destinée à être utilisée par toute personne répondant à des appels entrants à partir d'un petit PC de télésurveillance. Elle convient parfaitement à de nombreuses applications et notamment aux foyers d'hébergement, aux maisons de retraite, aux hospices, aux coordinateurs des équipes de surveillance de quartier, ainsi qu'aux petites sociétés spécialisées dans l'alarme.

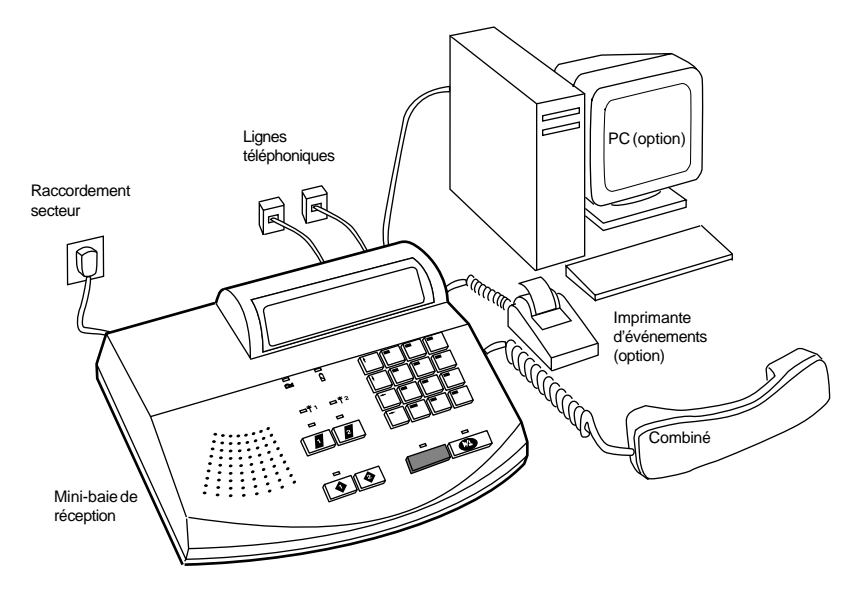

Figure 1. Mini-baie de réception et accessoires optionnels

La mini-baie de réception peut être connectée à deux lignes téléphoniques et répondre à des appels en provenance des deux. L'opérateur a la possibilité de placer tout appel en cours en attente, afin de répondre aux appels arrivant sur l'autre ligne.

La mini-baie accepte des données dans différents formats : Scancom Fast et Scancom Social Alarm. L'heure, la date ainsi que les informations relatives à l'appel apparaissent sur l'afficheur (4 lignes x 40 caractères). Cette mini-baie peut être raccordée à une imprimante d'événements ou à un PC, afin d'enregistrer la totalité des messages de l'alarme.

La mini-baie de réception dispose d'un microphone incorporé et d'un haut parleur, mais également de prises permettant le branchement d'un combiné ou d'un casque. Un bouton situé sur le côté droit de l'appareil permet de régler le volume du haut parleur (sans modifier la sensibilité du micro).

Si l'équipement à l'origine de l'appel est équipé d'un micro et d'une enceinte individuels, la mini-baie peut déclencher ledit microphone (pour écoute), permettant ainsi à l'opérateur de parler via le haut-parleur distant.

La mini-baie de réception dispose de deux sorties programmables, susceptibles d'être raccordées à des équipements auxiliaires. A titre d'exemple, ces sorties peuvent être utilisées pour signaler un appel entrant.

La mini-baie fonctionne normalement sur secteur, mais elle est équipée de piles de secours (en cas de panne secteur).

Ce produit est fabriqué dans le respect des normes applicables sur l'ensemble des réseaus de télécommunication de la zone économique européenne.

# 2. Spécifications techniques

| Dimensions<br>Poids                                     | 110 (h) x 370 (l) x 290 (p) mm<br>3.5 kg (avec les piles)                                                                                                    |
|---------------------------------------------------------|----------------------------------------------------------------------------------------------------|
| Consommation                                            | 230 Vac, 50 Hz, 11 VA<br>Au repos :<br>225 mA / 9 Vdc (rétroéclairage activé)<br>125 mA / 9 Vdc (rétroéclairage désactivé)                                                                                |
| Piles                                                   | Six piles alcalines LR20 D.<br>Efficacité : 36 heures pour un jeu de piles chargées.<br>Note : ne pas utiliser de piles rechargeables. En<br>effet, ces dernières ne délivrent pas la tension<br>requise. |
| Affichage                                               | Ecran LCD (145 x 30 mm) / quatre lignes de 40 caractères.                                                                                                    |
| Téléphone<br>Raccordement imprimante<br>Raccordement PC | Deux connecteurs RJ11.<br>Connecteur SUB-D 9 broches.<br>Connecteur SUB-D 9 broches.                                                                                                    |

## 2.1 Equipement optionnel

Casque.

## 3. Installation

#### 3.1 Choix du site

Placer la mini-baie de réception sur une surface plane, à une hauteur convenant à l'opérateur. S'assurer que :

- l'écran est clairement lisible, quelles que soient les conditions d'éclairement.
- S'assurer que la source d'alimentation secteur (protégée par un fusible 13 A) et que les fiches de raccordement des lignes téléphoniques sont situées à moins de 3 mètres de l'appareil.
- Note : s'assurer que les câbles de l'appareil n'entravent pas le passage ou ne présentent aucun danger pour l'utilisateur.

#### 3.2 Mise en place des piles

1. Desserrer la vis du compartiment à piles (base de l'appareil) et retirer ce dernier.

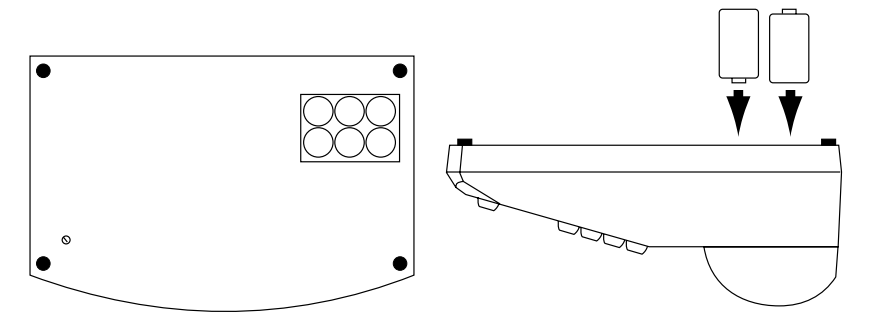

Figure 2. Compartiment à pile

- Insérer six piles alcalines LR20. Respecter les polarités (se reporter à la figure 2).
- 3. Replacer le couvercle du compartiment à piles.
- Note : Si les piles sont enlevées pendant que le système fonctionne sur secteur, aucun défaut de tension pile n'est transmis dans l'immédiat. Pour plus de précisions, se reporter au chapitre 5 "Tests", § Vérification des tensions.

### 3.3 Combiné/Casque

Pour utiliser un combiné ou un casque à la place du micro incorporé et du haut-parleur, brancher l'équipement choisi sur le côté de la mini-baie, conformément à la Figure 3.

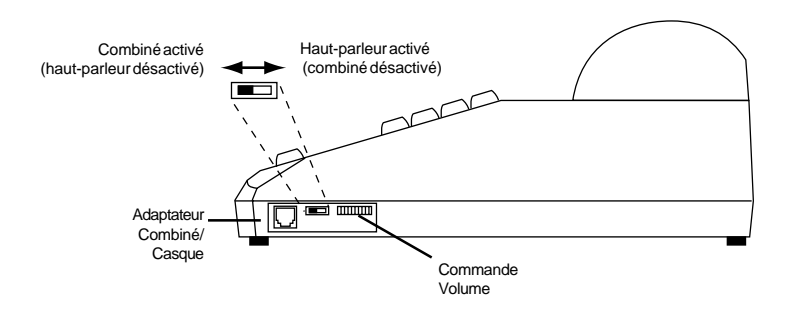

Figure 3. Raccordement d'un combiné ou d'un casque.

Pour faire fonctionner le combiné/casque, commuter l'interrupteur vers l'avant de l'appareil, comme indiqué à la Figure 3. Il est à noter que lorsque l'interrupteur est dans cette position, le fonctionnement du micro intégré et du haut-parleur est inhibé.

Si le haut-parleur "hurle" lorsque le microphone est utilisé (effet Larsen) ou si le volume du casque ou du combiné est trop fort (combiné), effectuer le réglage requis à l'aide de la commande localisée sous l'embase (se reporter à la Figure 4).

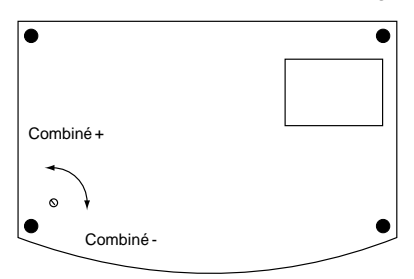

Figure 4. Réglage du combiné

## 3.4 Connexions

La figure 5 ci-dessous présente l'arrière de l'appareil.

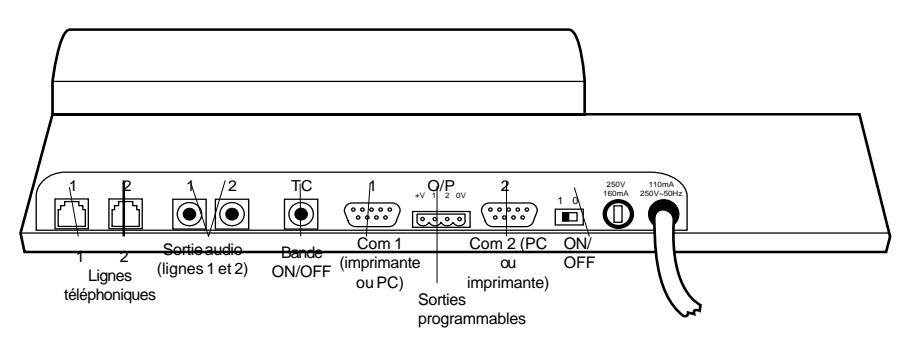

Figure 5. Connecteurs du panneau arrière

## 3.4.1 Lignes téléphoniques

Connecter les lignes téléphoniques réservées aux appels entrants sur les fiches repérées 4 1 ou 4 2. Il est à noter que cet équipement est agréé pour le raccordement sur les lignes téléphoniques.

# **€€**0186**X**

#### 3.4.2 Connexion à une imprimante ou à un PC

Raccorder une imprimante ou un PC à l'une ou l'autre des 2 fiches 9 broches marquées 1 ou 2. Un câble équipé d'un connecteur SUB-D 9 broches est nécessaire au raccordement sur la mini-baie. Pour plus de détails, se reporter à l'annexe A.

#### 3.4.3 Raccordement des sorties programmables

La mini-baie dispose de 2 sorties programmables permetttant de commander à distance certains équipements. Lorsque ces sorties sont activées, une tension 0 V apparaît (bornier situé à l'arrière de l'appareil). La figure 6 indique les connexions applicables à ces sorties. Dans l'exemple proposé, la sortie OP1 active la LED, tandis que la sortie OP2 active le relais.

Afin de répondre aux exigences en matière de compatibilité électro-magnétique, les câbles raccordés à ces sorties doivent être dotés de torres ferrite. Pour obtenir un jeu de câbles, commander la référence 6600EUR-20.

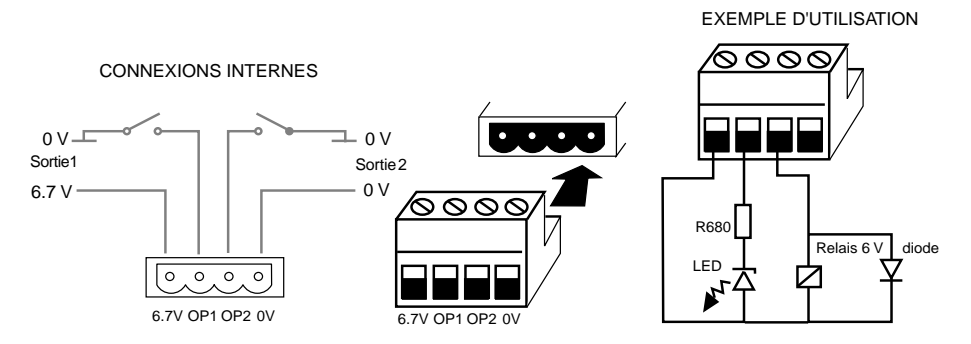

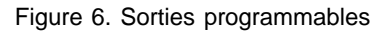

Se reporter à la section "Sorties programmables".

#### 3.4.4 Magnétophone

Si nécessaire, raccorder un magnétophone aux fiches "Audio out" apparaissant sur la Figure 5. Il est nécessaire de prévoir 2 câbles, équipés de jacks audio. (Afin de répondre aux exigences en matière de compatibilité électro-magnétique, les câbles doivent être dotés de torres ferrite). Pour obtenir un jeu de câbles, commander la référence 6600EUR-20). Utiliser la fiche 1 pour enregistrer tous les appels arrivant sur la ligne 1 et la fiche 2 pour enregistrer les appels arrivant sur la ligne 2.

La fiche "TC" est connectée à des contacts secs activés par un relais. Ces contacts se ferment pour permettre le démarrage de la bande à chaque appel.

#### 3.5 Mise sous tension initiale

Raccorder l'appareil sur le secteur.

Mettre ce dernier sous tension en poussant vers le clavier le commutateur situé à l'arrière de l'appareil. La version du logiciel et la date apparaissent sur l'afficheur. A titre d'exemple :

| MRX | A1.00    | B1.00    |
|-----|----------|----------|
| D1  | Jan 2000 | 00:00:01 |

#### 3.5.1 Modification du contraste de l'écran

Lors de la première mise sous tension de la baie, il se peut que rien n'apparaisse sur l'afficheur, ceci en raison d'un contraste trop faible. Dans ce cas, maintenir la touche  $\uparrow$  enfoncée pour accroître le contraste ou la touche  $\downarrow$  pour réduire ce dernier.

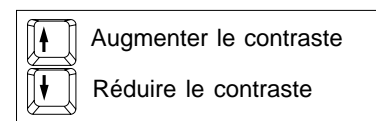

## 4. Programmation

#### 4.1 Généralités

Cette mini-baie de réception a été programmée, en sortie d'usine, pour fonctionner de manière spécifique. Cependant, ce paramétrage "par défaut" ne répond pas forcément à tous les besoins de l'utilisateur.

Pour effectuer les modifications requises, il est nécessaire d'entrer un code valide, afin de placer la mini-baie de réception en mode de programmation. Une fois dans ce mode, il est alors possible d'activer ou de désactiver de nombreuses fonctions. L'ensemble des options disponibles sont regroupées au sein de menus numérotés. Pour plus de précisions, il est conseillé de se reporter au tableau de référence (à la fin de ce chapitre), qui récapitule l'ensemble des menus ainsi que leurs options respectives.

La mini-baie est toujours prête à réceptionner des appels, même en cours de programmation. Si un appel arrive alors que cette dernière opération a été initiée, l'opérateur dispose de quelques secondes pour compléter sa programmation, avant que la baie ne revienne en mode de fonctionnement normal afin de lui permettre de répondre à l'appel. Si l'utilisateur souhaite qu'aucun appel ne vienne interrompre sa programmation, il doit alors déconnecter les lignes téléphoniques (connecteurs localisés à l'arrière de l'appareil). Ne pas oublier de rétablir cette connexion une fois la programmation achevée. Si aucune touche n'est pressée pendant plus de deux minutes, la mini-baie revient alors au mode de fonctionnement normal. Dans ce cas, toute programmation inachevée n'est pas sauvegardée.

La suite de ce chapitre explique, de façon plus détaillée, comment programmer la baie.

#### 4.2 Utilisation du mode de programmation

#### 4.2.1 Accès au mode de programmation

 Taper un code valide (7890 par défaut) et presser la touche √. L'écran affiche :

 Menu 0. Programme
 ~
 SORTIE

 1. Ligne 1
 2. Ligne 2

 01 Jan 2000 00:00:01
 3. Port RS232

2. Soit :

Presser la touche flêche  $\downarrow$  pour sélectionner le numéro désiré (menu), puis presser la touche  $\checkmark$ .

Soit :

Taper le numéro du menu s'il est déjà connu (il est à noter que cette procédure n'est pas applicable aux menus 10 à 12).

#### 4.2.2 Abandon du mode de programmation

Pour quitter le menu à tout instant :

Presser la touche 0 puis la touche  $\sqrt{}$ .

ดม

Presser simultanément les touches X et  $\sqrt{}$ 

L'écran affiche la date actuelle et la version du logiciel. A titre d'exemple :

MRX A1.00 B1.00 01 Jan 2000 00:00:01

#### 4.2.3 Rétablissement des valeurs par défaut

Pour restaurer l'ensemble des options par défaut programmées en sortie d'usine, procéder de la manière suivante :

- 1. Taper un code valide (7890 par défaut) et presser la touche  $\sqrt{.}$
- 2. Presser la touche 9.

L'écran affiche :

Menu 9. Système Changer code accès Effacer mémoire Prog Usine 01 Jan 2000 00:00:01 RAZSYSTEME

- Presser la touche J deux fois pour sélectionner l'option "Prog Usine" 3. (téléchargement des valeurs par défaut).
- Presser la touche  $\sqrt{}$ . 4.

Le système émet une signalisation sonore à deux tons et charge tous les réglages par défaut.

#### 4.2.4 Modification du code d'accès

- Accéder au mode de programmation. 1.
- 2. Presser la touche J pour sélectionner l'option "9. Système", puis presser la touche √.

#### ดม

Presser la touche 9. L'écran affiche :

Menu 9. Système

Changer code accès Effacer mémoire Prog Usine RAZSYSTEME

- 01 Jan 2000 00:00:01
- Presser de nouveau la touche  $\sqrt{}$ . 3. L'écran affiche :

Menu 9. Système

~ Changer code accès Effacer mémoire

Nouveau code-> 01.lan 2000 00.00.01

- 4. Entrer un nouveau code (comprenant entre quatre et huit chiffres). L'écran affiche une "\*" pour chaque chiffre. Ceci permet de masquer le code lors de sa saisie.
- 5. Presser la touche  $\sqrt{}$ .

Le système émet un signal sonore de confirmation à deux tons et sauvegarde le nouveau code.

Si l'utilisateur ne se souvient plus de son code, il a alors la possibilité de rétablir les valeurs assignées par défaut. Mettre la mini-baie de réception hors tension puis la remettre sous tension. Tant que le message "RAZ SYSTEME" est affiché, maintenir les touches 1 et 3 enfoncées.

#### 4.3 Mise en service de la mini-baie de réception

#### 4.3.1 Lignes téléphoniques

La mini-baie peut être connecté à deux lignes téléphoniques. Se reporter à la Figure 2. Chaque ligne peut être indépendamment programmée, permettant ainsi de paramétrer le nombre de sonneries avant réponse, ainsi que le format utilisé pour les alarmes entrantes.

- 1. Accéder au mode de programmation.
- 2. Presser la touche  $\downarrow$  pour sélectionner l'option "Ligne 1" ou "Ligne 2", puis presser la touche  $\checkmark$ .

OU

Presser la touche 1 pour sélectionner la ligne 1 ou la touche 2 pour la ligne 2. L'écran affiche :

| Menu 1. Ligne 1      | ~ Ligne 1<br>Sonneries | Non<br>1 |  |
|----------------------|------------------------|----------|--|
|                      | Message                | ON       |  |
| 01 Jan 2000 00:00:01 | Format 1               | Scancom  |  |

3. Pour changer une option sélectionner celle-ci à l'aide des touches  $\uparrow$  et  $\downarrow$ , puis presser la touche  $\sqrt{}$ .

Les options disponibles dans ce menu sont :

| Ligne 1(2) | Connexion ou déconnexion de la ligne.                                                                                                    |
|------------|----------------------------------------------------------------------------------------------------|
| Sonneries  | Paramètre le nombre de sonneries requises avant que le système ne réponde à un appel entrant.                                                                                      |
| Message    | Permet de désigner, dans le cas d'un appel en attente, si le message doit être lu.                                                                                                 |
| Format 1-4 | Utiliser ces 4 options pour sélectionner l'ordre suivant lequel le système adresse une invitation à transmettre à tout appel entrant. Les options disponibles sont les suivantes : |
|            | Rien - Aucune invitation à transmettre.                                                                                                    |
|            | <b>Scancom</b> - Invitation à transmettre en format Scancom standard utilisé notamment pour l'Homelink.                                                                            |

Scancom 14 - Invitation à transmettre en format Scancom 1400 Hz. Scancom 16 - Invitation à transmettre en format Scancom 1600 Hz.

Pour toute modification du format utilisé, se reporter à l'annexe B.

#### 4.3.2 Enregistrement des messages vocaux

Noter qu'il n'est pas nécessaire d'être en mode de programmation pour enregistrer ou réécouter un message.

 Presser la touche 6 puis la touche √. L'écran affiche :

01 Jan 2000 00:00:01

Menu 6. Console

Date et Heure Français Ecouter message Enregist. message

 Sélectionner l'option "Enregist. message" à l'aide des touches fléchées et presser la touche √.

L'écran affiche le message "Presser PARLER arrêt/stop Enregist.".

- Presser la touche
- Enoncer le message à voix haute et se tenir à proximité de la face avant de la console (microphone) ou bien utiliser le combiné. Le message peut être long de 10 secondes au maximum.
- 5. Presser la touche *(M)* à la fin du message. L'écran affiche le message "Arrêt Enregist.".
- 6. Presser les touches  $\uparrow$  ou  $\downarrow$  pour afficher de nouveau le menu 6.

#### 4.3.2.1 Ecoute d'un message enregistré :

- 1. Presser la touche 6, puis la touche  $\sqrt{.}$
- Utiliser les touches ↑ et ↓ pour sélectionner l'option "Ecouter message", puis presser la touche √.

L'écran affiche le message "Presser PARLER arrêt/stop Ecouter".

- Presser la touche 1.
   Le message enregistré est lu.
- 4. Presser la touche 🙍 pour interrompre la lecture du message.
- 5. Presser la touche  $\uparrow$  ou  $\downarrow$  pour afficher de nouveau les options du Menu 6.

#### 4.3.3 Réglage de l'horloge et du calendrier

Noter qu'il n'est pas nécessaire d'être en mode de programmation pour régler l'horloge interne et le calendrier.

1. Presser la touche 6, puis la touche  $\sqrt{}$ .

L'écran affiche :

Menu 6. Console

01 Jan 2000 00:00:01

Date et Heure Français Ecouter message Enregist. message Presser la touche √.

L'écran affiche :

Menu 6. Console Date et Heure> Date et Heure
 1999-12-31 23:58:59
 aaaa-mm-jj hh:mm:ss

01 Jan 2000 00:00:01

- 3. Entrer l'année, suivie du mois, du jour, de l'heure (format 24 H), des minutes et des secondes. Il est à noter que la troisième ligne de l'afficheur indique le format requis pour la date et l'heure.
- Presser la touche √.

L'écran affiche le menu 6. Les nouvelles données date / heure apparaissent dans l'angle inférieur gauche.

#### 4.3.4 Création de noms d'utilisateur

- 1. Accéder au mode de programmation.
- 2. Presser la touche  $\downarrow$  pour sélectionner l'option "Menu 5. Mémoire", puis presser la touche  $\checkmark.$

OU

Presser la touche 5.

L'écran affiche :

| Menu 5. Mémoire      | ~ | 1. Operator 1 |
|----------------------|---|---------------|
|                      |   | 2. Operator 2 |
|                      |   | 3.            |
| 01 Jan 2000 00:00:01 |   | 4.            |

3. Sélectionner le nom devant être modifié à l'aide des touches  $\uparrow$  ou  $\downarrow$ , puis presser la touche  $\sqrt{}$ .

L'écran affiche :

| Menu 5. Mémoire                      | 2. Operator 2 |
|--------------------------------------|---------------|
|                                      | ~ 2.          |
| > <u>a</u> bcdefghijklmnopqrstuvwxyz | -~END         |
| 01.Jan 2000 00:00:01                 |               |

Noter qu'un curseur souligne l'une des lettres de la troisième ligne (lettre "a" dans cet exemple).

- Sélectionner la première lettre du nouveau nom devant être créé en pressant la touche ← ou →. Presser la touche √ pour intégrer la lettre au nom.
- Procéder selon cette méthode pour toutes les lettres du nouveau nom. (Presser les touches ← ou → pour sélectionner une lettre, puis la touche √ pour ajouter cette dernière au nom. Si nécessaire, utiliser la touche X comme retour pour effacer un caractère).
- 6. Une fois le nom complet, presser la touche  $\rightarrow$  jusqu'à ce que le curseur soit localisé sous le ~. Presser alors la touche  $\sqrt{}$ .

L'écran affiche le menu 5, au sein duquel le nouveau nom apparaît. A titre d'exemple:

| Menu 5. Mémoire      | ~ 1. Operator 1 |
|----------------------|-----------------|
|                      | 2. Annie        |
|                      | 3.              |
| 01 Jan 2000 00:00:01 | 4.              |

#### 4.3.5 Sorties programmables

- 1. Accéder au mode de programmation.
- 2. Presser la touche  $\downarrow$  pour sélectionner l'option "Menu 8. Sorties", puis presser la touche  $\sqrt{}$ .

OU

Presser la touche 8.

L'écran affiche :

| Menu 8. Sorties      |  | Sortie 1    | Non |
|----------------------|--|-------------|-----|
|                      |  | Tempo (sec) | 5   |
|                      |  | Défautligne | OFF |
| 01 Jan 2000 00:00:01 |  | Alarme      | OFF |

 Pour modifier une option, sélectionner cette dernière à l'aide des touches ↑ ou ↓, puis presser la touche √. Noter que les options assignées à la sortie 2 s'appliquent également à la sortie 1.

Les options disponibles dans ce menu sont :

| Sortie 1(2)  | Active ou désactive la sortie.                                         |
|--------------|------------------------------------------------------------------------|
| Tempo (sec)  | Temporisation d'activation de la sortie (en secondes).                 |
| Défaut ligne | Sortie active en cas de défaut de ligne.                               |
| Alarm        | Sortie active à l'arrivée d'un appel.                                  |
| Sonnerie     | Sortie active lorsqu'un appel reçu fait sonner le panneau de contrôle. |
| Alimentation | Sortie active en cas de défaut de la tension secteur.                  |
| Normal       | Sortie de type NO ou NF.                                               |

#### 4.3.6 Commande du magnétophone

La fonction d'enregistrement peut être activée ou désactivée à partir de la mini-baie de réception. Lorsqu'elle est activée, le système déclenche le magnétophone au début de chaque appel et interrompt l'enregistrement lorsque l'opérateur raccroche. S'assurer qu'un câble adapté est utilisé pour la connexion entre le magnétophone et la fiche TC située à l'arrière de la baie de réception.

- 1. Accéder au mode de programmation.
- 2. Presser la touche  $\downarrow$  pour selectionner l'option "Menu 10. Divers", puis presser la touche  $\checkmark$ .

Note : il est impossible de saisir directement le numéro du menu.

L'écran affiche :

| Menu 10. Divers      | ~ | Télécommande<br>Eclairage<br>"Bip" défaut | ON<br>ON<br>OFF |
|----------------------|---|-------------------------------------------|-----------------|
| 01 Jan 2000 00:00:01 |   | RAZauto                                   | OFF             |

3. Presser la touche √ pour activer/désactiver la sortie "Télécommande".

#### 4.4 Transfert de données vers un PC

#### 4.4.1 Programmation du port

- 1. Accéder au mode de programmation.
- 2. Presser la touche  $\downarrow$  pour sélectionner l'option "3. Port RS232", puis presser la touche  $\sqrt{}$ .

OU

Presser la touche 3.

L'écran affiche :

Menu 3. Port RS232

01 Jan 2000 00:00:01

Historique
 Port
 Format
 Baud

Oui COM2 Radionics 200

 Pour modifier une option, sélectionner cette dernière à l'aide des touches ↑ ou ↓, puis presser la touche √ jusqu'à ce que l'option souhaitée s'affiche.

Les options disponibles dans ce menu sont :

Historique Valide ou invalide la fonction "Connexion".

- Port Permet de sélectionner le connecteur devant être utilisé pour une connexion à un PC (se reporter à la Figure 2).
- Format Cette option détermine le format dans lequel les données seront envoyées au PC.

Sélectionner l'option **Radionics** pour utiliser le même format qu'une mini-baie de réception Scantronic 6100.

Sélectionner l'option **Database** lorsqu'une base de données Scantronic (sous Windows) est utilisée.

- Baud Cette option détermine la vitesse de transfert (en bauds). Les vitesses disponibles sont : 300, 600, 1200, 2400, 4800, 9600 et 19200.
- Parité Cette option sert à sélectionner la parité des données envoyées au PC (impaire, paire, zéro ou aucune).
- Data bits Cette option permet de gérer le nombre de bits de données compris dans les octets envoyés au PC.
- Stop bits Cette option permet de contrôler le nombre de bits de stop compris dans les données envoyées au PC.

Pour apporter des modifications au format Radionics utilisé, se reporter à l'annexe C.

### 4.5 Impression

#### 4.5.1 Installation de l'imprimante

- 1. Accéder au mode de programmation.
- 2. Presser la touche  $\downarrow$  pour sélectionner l'option "4. Imprimante", puis presser la touche  $\sqrt{}$ .

OU

Presser la touche 4.

L'écran affiche :

 Menu 4. Imprimante
 ~
 Historique
 Oui

 Port
 COM2

 Format
 80 colonnes

 01 Jan 2000 00:00:01
 Baud
 9600

3. Pour modifier une option, sélectionner cette dernière à l'aide des touches  $\uparrow$  ou  $\downarrow$ , puis presser la touche  $\sqrt{}$  jusqu'à ce que l'option souhaitée apparaisse.

Les options disponibles via cette commande sont les suivantes :

| Historique | Valide | ou | invalide | la | fonction | de | connexion. |
|------------|--------|----|----------|----|----------|----|------------|
|------------|--------|----|----------|----|----------|----|------------|

- Port Permet de sélectionner le connecteur devant être utilisé pour le raccordement d'une imprimante (se reporter à la Figure 2).
- Format Un maximum de 80 caractères est autorisé.
- Baud Cette option détermine la vitesse de transfert (en bauds). Les vitesses disponibles sont : 300, 600, 1200, 2400, 4800, 9600 et 19200.
- Parité Cette option sert à sélectionner la parité des données envoyées à l'imprimante (impaire, paire, zéro et aucune).
- Data bits Cette option permet de gérer le nombre de bits de données compris dans les octets envoyés à l'imprimante.
- Stop bits Cette option permet de contrôler le nombre de bits de stop compris dans les données envoyées à l'imprimante.

#### 4.5.2 Démarrage de l'impression

Il n'est pas nécessaire d'être en mode de programmation pour débuter l'impression.

- 1. Presser la touche 7, puis la touche  $\sqrt{.}$ 
  - L'écran affiche :

Menu 7. Impression

Evénements Historique Configuration

01 Jan 2000 00:00:01

 Utiliser les touches ↑ ou ↓ pour sélectionner l'élément à imprimer. Les options disponibles sont :

| Evénements    | Les évènements les plus récents sauvegardés dans la mémoire (à court-terme) du système. Il est possible de stacker entre 10 et 15 événements |
|---------------|----------------------------------------------------------------------------------------------------|
| Llisterieus   | Slocker entre 10 et 15 evenements.                                                                                                    |
| Historique    | i ous les evenements enregistres dans la memoire (a long                                                                                     |
|               | terme) du système. Il est possible de stocker un maximum                                                                                     |
|               | de 200 événements.                                                                                                    |
| Configuration | Enregistrement de la programmation système.                                                                                                  |
|               | (Conseil : effectuer systématiquement une impression de                                                                                      |
|               | la configuration, lorsque des modifications ont été                                                                                          |
|               | apportées à la programmation de la mini-baie de réception.                                                                                   |

 Presser la touche √. Le système initie le transfert des données vers l'imprimante connectée. (S'assurer que l'imprimante est allumée et que son port est activé).

#### 4.6 Réglages divers

#### 4.6.1 Economie d'énergie

Il est possible de programmer le système pour que le rétroélairage du clavier soit activé en permanence ou qu'il s'éteigne au bout de 120 secondes, si le clavier n'a pas été touché durant ce laps de temps. Pour modifier la fonction d'économie d'énergie (Power Save), procéder de la manière suivante.

- 1. Accéder au mode de programmation.
- 2. Presser la touche  $\downarrow$  pour sélectionner l'option "Menu 10. Divers", puis presser la touche  $\checkmark$ .
- Note : il est impossible de saisir directement le numéro du menu désiré.

L'écran affiche :

| Menu 10. Divers      | ~ | Télécommande<br>Eclairage<br>"Bip" défaut | ON<br>ON<br>OFF |
|----------------------|---|-------------------------------------------|-----------------|
| 01 Jan 2000 00:00:01 |   | RAZauto                                   | OFF             |

- 3. Sélectionner l'option "Eclairage" à l'aide de la touche  $\downarrow$ .
- 4. Presser la touche √ pour activer/désactiver l'option.

#### 4.6.2 Signalisation sonore de défaut

Il est possible de programmer le système afin qu'une signalisation sonore soit délivrée toutes les deux minutes lorsque la tension des piles est faible.

- 1. Accéder au mode de programmation.
- 2. Presser la touche  $\downarrow$  pour sélectionner l'option"10. Divers", puis presser la touche  $\sqrt{.}$

Note : il est impossible de saisir directement le numéro du menu requis.

L'écran affiche :

| ~ | Télécommande<br>Eclairage | ON<br>ON                                                                                    |
|---|---------------------------|---------------------------------------------------------------------------------------------|
|   | "Bip" défaut              | OFF                                                                                         |
|   | RAZauto                   | OFF                                                                                         |
|   | ~                         | <ul> <li>Télécommande</li> <li>Eclairage</li> <li>"Bip" défaut</li> <li>RAZ auto</li> </ul> |

- 3. Sélectionner l'option "Bip défaut" à l'aide de la touche  $\downarrow$ .
- 4. Presser la touche  $\sqrt{}$  pour activer/désactiver l'option.

#### 4.6.3 Réponse aux appels test

Il est possible de programmer les installations d'alarme de manière à ce que des appels test soient effectués à intervalles réguliers. L'utilisateur peut souhaiter ne pas répondre à chaque appel test, mais simplement permettre à la mini-baie de réception de les enregistrer. Cela est possible grâce à deux fonctions distinctes :

- a) "RAZ auto", qui enregistre tous les appels de ce type sans qu'aucune signalisation sonore ne soit délivrée.
- b) "Test silence", qui permet de contrôler les signalisations sonores délivrées lorsque la baie réceptionne un appel test.

Pour activer l'option "RAZ auto" pour tous les appels test :

- 1. Accéder au mode de programmation, sélectionner l'option "Menu 10. Divers", puis presser la touche  $\sqrt{}$ .
- Note : il est impossible de saisir directement le numéro du menu désiré.

L'écran affiche :

| Menu 10. Divers      | ~ Télécommande | ON  |
|----------------------|----------------|-----|
|                      | Eclairage      | ON  |
|                      | "Bip" défaut   | OFF |
| 01 Jan 2000 00:00:01 | RAZauto        | OFF |

2. Sélectionner l'option "RAZ auto" à l'aide de la touche  $\downarrow$ .

3. Presser la touche √ pour activer la fonction "RAZ auto".

Pour désactiver la signalisation d'appel test :

1. Accéder au mode de programmation, sélectionner l'option "Menu 10. Divers", puis presser la touche  $\sqrt{}$ .

Note : il est impossible de saisir directement le numéro du menu désiré.

L'écran affiche :

| Menu 10. MISC        | ~ Télécommande | ON  |
|----------------------|----------------|-----|
|                      | Eclairage      | ON  |
|                      | "Bip" défaut   | OFF |
| 01 Jan 2000 00:00:01 | RAZauto        | OFF |
|                      | Testsilence    | ON  |
|                      | Détails        | ON  |
|                      |                |     |

- 2. Sélectionner l'option "Test silence" à l'aide de la touche  $\downarrow$ .
- Presser la touche √ pour désactiver la signalisation sonore assignée aux appels test entrants.

#### 4.6.4 Activation/désactivation des codes mnémoniques

L'écran de la mini-baie de réception affiche sur la ligne supérieure les données associées à un appel entrant. Lorsque la fonction "Détails" est activée, la mini-baie interprète les informations et affiche une ligne d'abbréviations facilitant la lecture de l'utilisateur. Lorsque cette fonction est désactivée, les données relatives à l'appel apparaissent alors telles quelles.

Pour activer ou désactiver la fonction "Détails" :

1. Accéder au mode de programmation, sélectionner l'option "Menu 10. Divers", puis presser la touche  $\sqrt{}$ .

Note : il est impossible de saisir directement le numéro du menu désiré.

L'écran affiche :

| ~ Télécommande | ON                                                                                                    |
|----------------|----------------------------------------------------------------------------------------------------|
| Eclairage      | ON                                                                                                    |
| "Bip" défaut   | OFF                                                                                                    |
| RAZauto        | OFF                                                                                                    |
| Testsilence    | ON                                                                                                    |
| Détails        | ON                                                                                                    |
|                | <ul> <li>Télécommande</li> <li>Eclairage</li> <li>"Bip" défaut</li> <li>RAZ auto</li> <li>Test silence</li> <li>Détails</li> </ul> |

- 2. Sélectionner l'option "Détails" à l'aide de la touche  $\downarrow$ .
- 3. Presser la touche  $\sqrt{}$  pour activer ou désactiver la fonction "Détails".

#### 4.7 Tableau récapitulatif

| Menu               | Option     | Par Défaut  | _ |
|--------------------|------------|-------------|---|
| Menu 1. Ligne 1    |            |             |   |
|                    | Ligne 1    | Oui         |   |
|                    | Sonneries  | 1           |   |
|                    | Message    | On          |   |
|                    | Format 1   | Scancom     |   |
|                    | Format 2   | Scancom     |   |
|                    | Format 3   | Rien        |   |
|                    | Format 4   | Rien        |   |
| Menu 2. Ligne 2    |            |             | _ |
|                    | Ligne 2    | Oui         |   |
|                    | Sonneries  | 1           |   |
|                    | Message    | On          |   |
|                    | Format 1   | Scancom     |   |
|                    | Format 2   | Scancom     |   |
|                    | Format 3   | Rien        |   |
|                    | Format 4   | Rien        |   |
| Menu 3. Port RS232 |            |             | _ |
|                    | Historique | Non         |   |
|                    | Port       | COM2        |   |
|                    | Format     | Radionics   |   |
|                    | Baud       | 1200        |   |
|                    | Parité     | Impaire     |   |
|                    | Data bits  | 7           |   |
|                    | Stop bits  | 2           |   |
| Menu 4. Imprimante |            |             | _ |
|                    | Historique | Oui         |   |
|                    | Port       | COM1        |   |
|                    | Format     | 80 colonnes |   |
|                    | Baud       | 9600        |   |
|                    | Parité     | Rien        |   |
|                    | Data bits  | 8           |   |
|                    | Stop bits  | 2           |   |

| Menu 5. Mémoire *   |                |            |              |     |
|---------------------|----------------|------------|--------------|-----|
|                     | 1.             | Operator 1 |              |     |
|                     | 2.             | Operator 2 |              |     |
|                     | 3.             |            |              |     |
|                     | 4.             |            |              |     |
|                     | 5.             |            |              |     |
|                     | 6.             |            |              |     |
|                     | 7.             |            |              |     |
|                     | 8.             |            |              |     |
| Menu 6. Console*    |                |            |              |     |
|                     | Date et Heure  | 1          |              |     |
|                     | Français       |            |              |     |
|                     | Ecouter mess   | age        |              |     |
|                     | Enregist. mes  | sage       |              |     |
|                     | Volume +       |            |              |     |
|                     | Volume -       |            |              |     |
|                     | Lumière        |            |              |     |
|                     | Click touche   |            |              |     |
|                     | Etat Alimentat | ion        |              |     |
|                     | Test LEDS      |            |              |     |
| Menu 7. Impression* | - /            |            |              |     |
|                     | Evénements     |            |              |     |
|                     | Historique     |            |              |     |
|                     | Configuration  |            |              |     |
| Menu 8. Sorties     |                |            |              |     |
|                     | Sortie 1       | Non        | Sortie 2     | Non |
|                     | Tempo (sec)    | 5          | Tempo (sec)  | 5   |
|                     | Defaut lighe   |            | Defaut ligne | OFF |
|                     | Alarme         |            | Alarme       | ON  |
|                     | Alimentation   |            | Alimentation | OFF |
|                     | Aimentation    |            | Normal       | OFF |
| Manu O. Suatàma     | Normai         | OFF        | Normai       | OFF |
| wenu 9. Systeme     | Changer and    | aaaàa      |              |     |
|                     | Effector Mémo  | iro        |              |     |
|                     | Prog Lisine    | lie        |              |     |
|                     | RAZ Svetème    |            |              |     |
| Monu 10 Divors      | KAZ Oysteme    |            |              |     |
| Ivienu 10. Divers   | Télécommano    |            |              |     |
|                     | Eclairage      |            |              |     |
|                     | "Bin" défaut   | OFF        |              |     |
|                     | RAZ auto       | OFF        |              |     |
|                     | Test silence   | ON         |              |     |
|                     | Détails        | ON         |              |     |
|                     | Dotano         |            |              |     |

\* Ces fonctions ne requièrent pas la saisie d'un code.

| Prefix LF OFF     |  |
|-------------------|--|
| Code client OFF   |  |
| Test = A OFF      |  |
| Ligne suffix OFF  |  |
| Print suppr. OFF  |  |
| Menu 12. Scancom  |  |
| Invitation 1 1400 |  |
| Invitation 2 2300 |  |
| Acquit 1400       |  |
| V25 2100          |  |

#### 5.1 Vérification des tensions

Le système contrôle régulièrement la tension secteur. Cependant, lorsque l'appareil fonctionne sur secteur, le système teste la tension des piles une fois toutes les 12 heures. En revanche, dès lors que la mini-baie fonctionne à l'aide des piles, ces dernières sont contrôlées en permanence.

Cela signifie que lorsque les piles sont retirées ou remplacées par des nouvelles, il est nécessaire de procéder à un test afin que le système puisse enregistrer le niveau de charge des nouvelles piles.

Noter qu'il n'est pas nécessaire d'être en mode de programmation pour réaliser un test de ce type.

1. Presser la touche 6, puis  $\sqrt{}$ .

L'écran affiche :

Menu 6 Console ~ Date et Heure Francais 01 Jan 2000 00:00:01

- Ecouter message Enregist.message Volume+ Volume -Lumière Click touche Etat Alimentation TestI EDS
- Sélectionner l'option "Etat Alimentation" à l'aide de la touche  $\downarrow$ , puis presser la touche 2. √.

L'écran affiche :

| Alimentation:        | Secteur | OK | (11.59V) |
|----------------------|---------|----|----------|
|                      | Piles   | OK | (8.95V)  |
| 01 Jan 2000 00:00:01 |         |    |          |

(Les tensions indiquées ci-dessus sont données à titre d'exemple).

3. Presser la touche X pour quitter.

## Annexe A. Brochage port série

La Figure A.1 ci-dessous illustre divers brochages envisageables lors du raccordement de la mini-baie de réception à un PC ou à une imprimante.

#### Mini-baie de réception PC ou imprimante Connecteur SUB-D 9 broches femelle vers connecteur SUB-D 9 broches femelle Non utilisé, 1. 1. DCD 2. Rx Data (entrée) Rx Data (entrée). 2.-Tx Data (sortie). 3.-3. Tx Data (sortie) +V (nominale/10V limitée à 5mA). 4. 4. DTR 0V. 5.-5. 0V Non utilisé. 6. 6. DSR RTS (sortie), 7.-7. RTS (sortie) CTS (entrée), 8.--8. CTS (entrée) Non utilisé. 9. 9. Indicateur sonneries

#### Connecteur SUB-D 9 broches femelle vers connecteur SUB-D 25 broches femelle

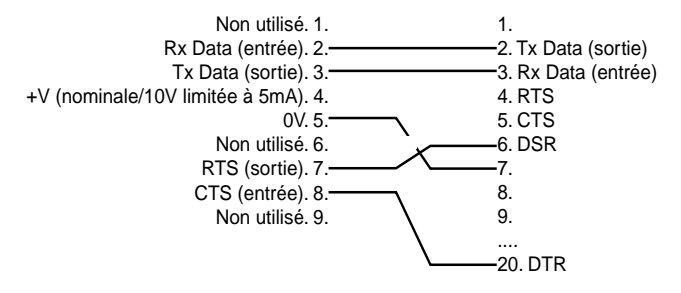

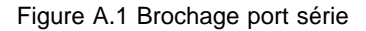

## Annexe B. Format et options Scancom

#### **Modification du format Scancom**

- 1. Accéder au mode de programmation.
- 2. Presser la touche  $\downarrow$  pour sélectionner l'option "12. Scancom", puis presser la touche  $\checkmark$ .

L'écran affiche :

| Menu 12. Scancom     | ~ | Invitation 1 | 1400 |
|----------------------|---|--------------|------|
|                      |   | Invitation 2 | 2300 |
|                      |   | Acquit       | 1400 |
| 01 Jan 2000 00:00:01 |   | V25          | 2100 |

3. Pour modifier une option, sélectionner cette dernière à l'aide des touches  $\uparrow$  ou  $\downarrow$ , puis presser la touche  $\sqrt{}$ .

Un curseur apparaît devant l'option.

- 4. Entrer une nouvelle valeur puis presser la touche  $\sqrt{.}$
- 5. Presser la touche **X** pour revenir au menu principal de programmation et sauvegarder la modification.

## Annexe C. Format et options Radionics

#### **Modification du format Radionics**

- 1. Accéder au mode de programmation.
- 2. Presser la touche  $\downarrow$  pour sélectionner l'option "11. Radionics", puis presser la touche  $\sqrt{}$ .

L'écran affiche :

| Menu 11. Radionics   | Prefix LF    | OFF |
|----------------------|--------------|-----|
|                      | Code client  | OFF |
|                      | Test = A     | OFF |
| 01 Jan 2000 00:00:01 | Line suffix  | OFF |
|                      | Print Suppr. | OFF |

 Pour modifier une option, sélectionner cette dernière à l'aide des touches ↑ ou 
 ↓, puis presser la touche 
 √ pour activer ou désactiver celle-ci.

## Annexe D. Mises à jour du logiciel

Cette annexe explique la procédure à suivre lorsque le logiciel de la mini-baie de réception doit être mis à jour ou changé.

Le logiciel est contenu dans deux modules enfichables, repérés "A" et "B". A la réception du nouveau logiciel, il peut s'avérer nécessaire de remplacer un module ou les deux.

#### Procédure

- 1. Mettre la mini-baie de réception hors tension.
- 2. Retourner l'appareil et retirer les piles.
- 3. Desserrer les cinq vis maintenant l'embase. Garder précieusement ces vis de côté.
- 4. Maintenir l'embase et la partie supérieure de l'appareil serrés afin de retourner l'appareil en position normale.
- 5. Soulever délicatement l'avant du capot. Veiller à ne déconnecter aucun câble.
- 6. Localiser les modules "A" et "B". Ces derniers sont enfichés sur le circuit imprimé principal, monté dans l'embase de l'appareil.
- 7. Si nécessaire, retirer un module ou les deux. Saisir chaque module entre l'index et le pouce et tirer doucement vers le haut.
- 8. Insérer les nouveaux modules. S'assurer que les symboles "A" ou "B" apparaissant sur les modules font face aux symboles "A" et "B" du circuit imprimé principal.
- 9. Replacer le capot. S'assurer que ce dernier n'entrave ni le cheminement des câbles ni le fonctionnement du microphone.
- 10. Maintenir serrées la partie supérieure et l'embase de l'appareil et retourner ce dernier.
- 11. Replacer les cinq vis de fixation et les serrer au maximum.
- 12. Replacer les piles ainsi que le capot du compartiment à pile.
- 13. Retourner l'appareil en position normale.
- Mettre la mini-baie de réception sous tension et vérifier que les numéros de version "A" et "B" apparaissent sur l'afficheur. Si nécessaire, utiliser les touches ↑ et ↓ pour régler le contraste de l'écran.
- 15. Tester le bon fonctionnement de la mini-baie de réception.

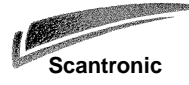

Cooper Menvier 9-11 rue des Raverdis 92230 Gennevilliers

Tél : 01.41.11.32.90 Fax : 01.41.11.32.91

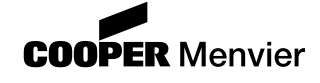

N° de pièce 496463 Version 1